**CREATING THE NEXT** 

# Introduction to ServiceNow PPM

Quick Reference Guide

### Who and What is ServiceNow?

- Provider of cloud-based software that automates IT Service Management (help-desk ticket system) and Project Portfolio Management (PPM) headquartered in Santa Clara, CA.
- It is a Software-as-a-Service (SaaS) business model with web interface.

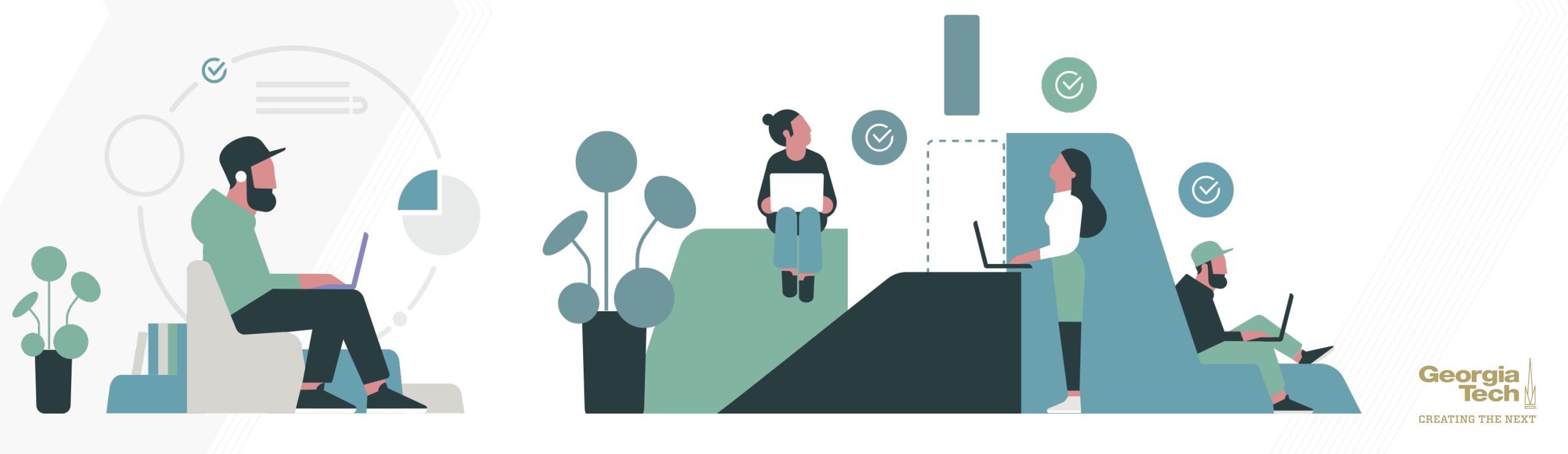

### **One ITBM Platform**

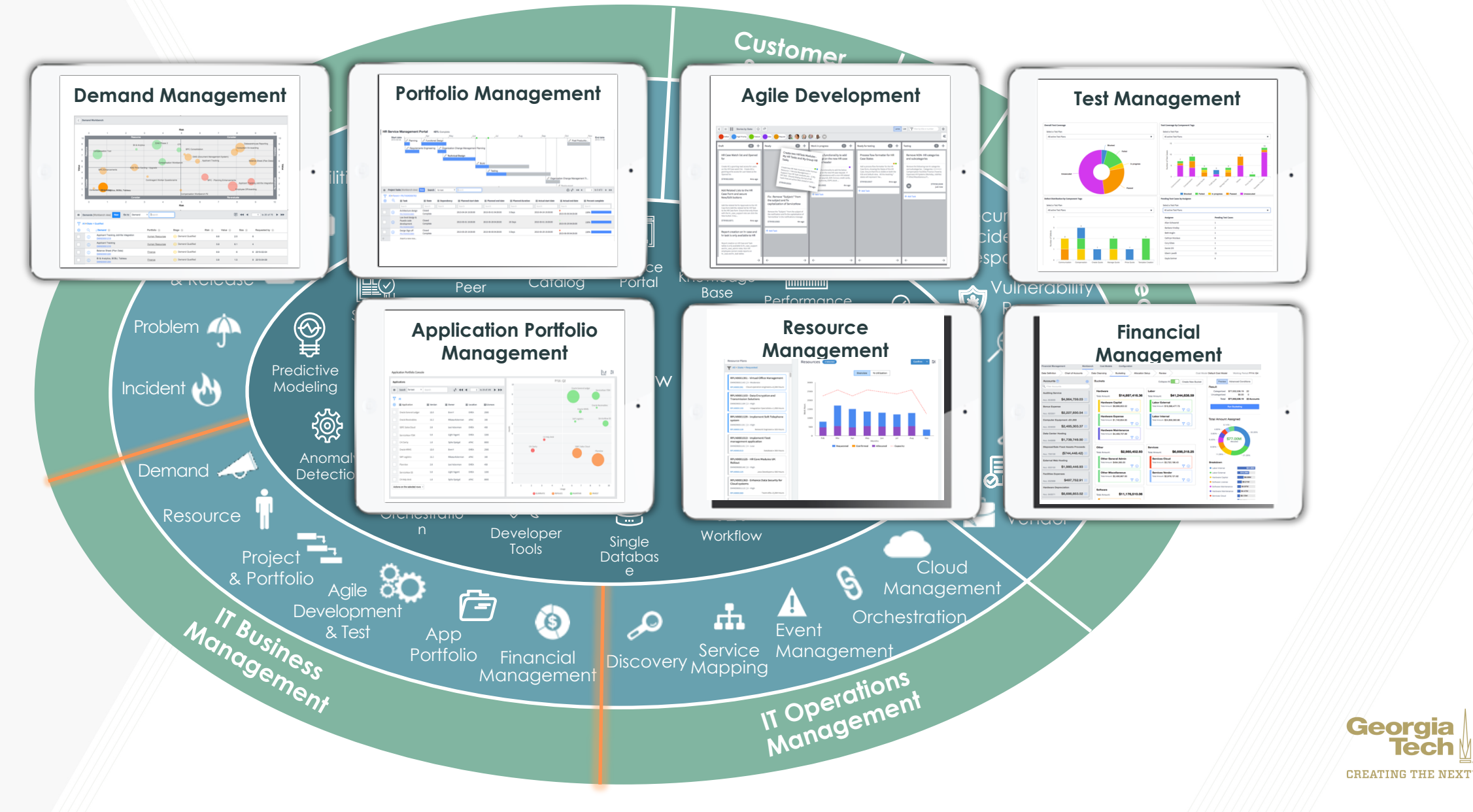

Tech

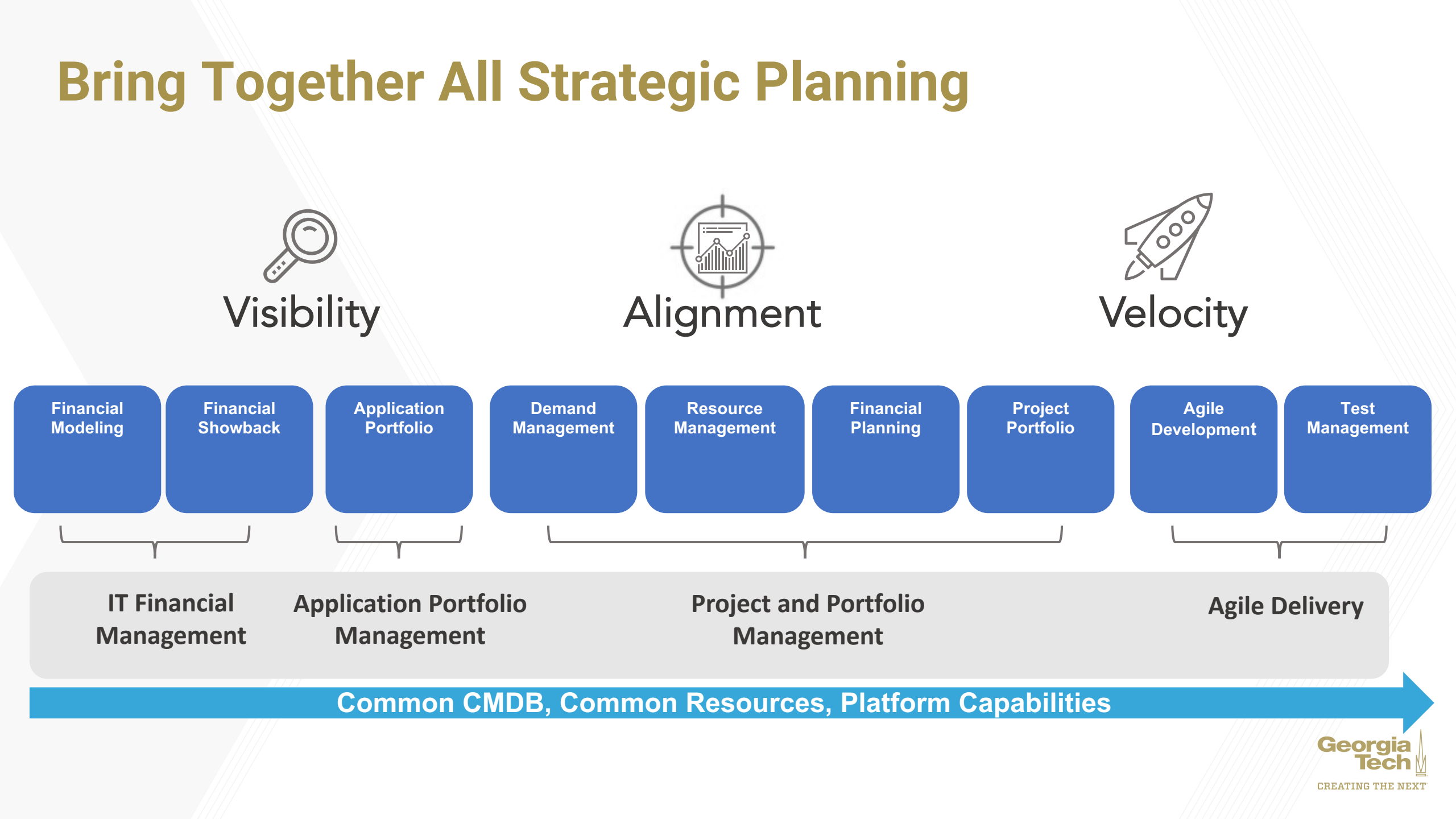

### **Platform Structure**

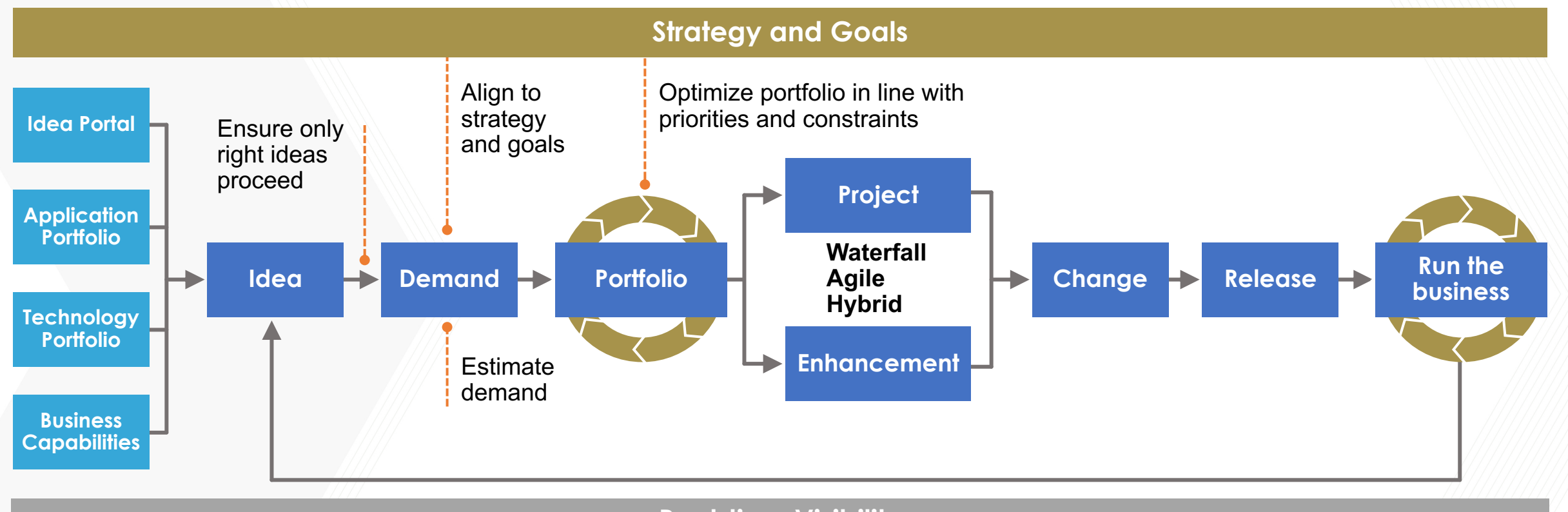

**Real-time Visibility** 

**Resource and Financial Management** 

Common Platform, Data Model, Workflow, and Service Framework

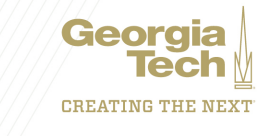

### **ServiceNow Release Roadmap**

Platform Product major release roadmap

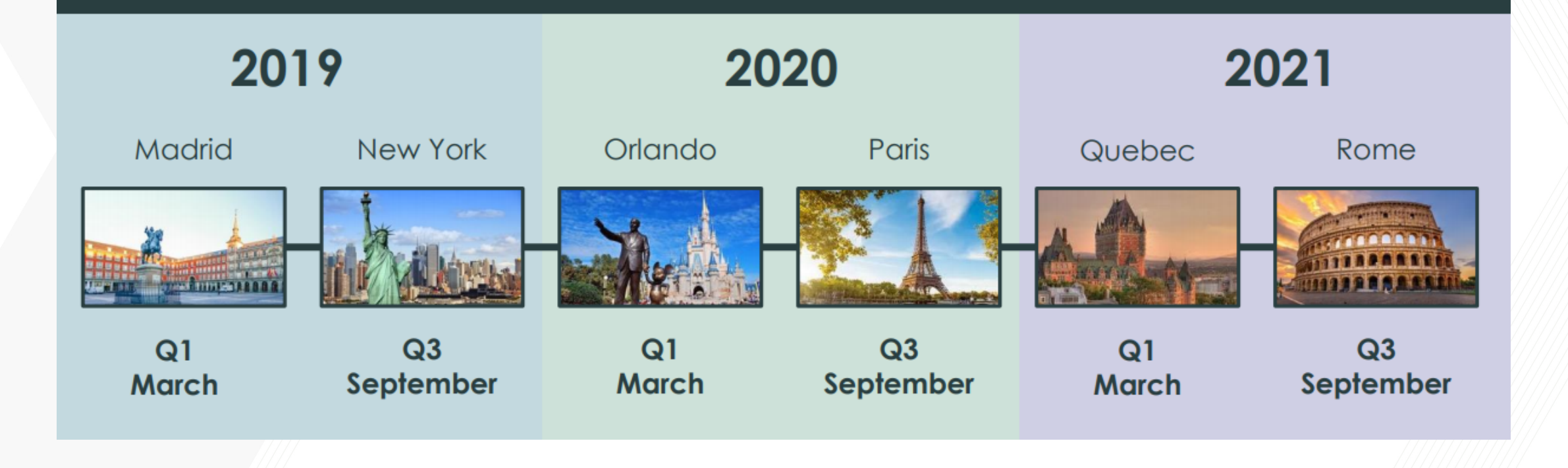

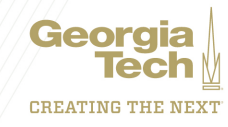

**CREATING THE NEXT** 

# **General Navigation**

Service Portal General Layout Application Navigator Favorites and History Project Portfolio Modules

### **Service Portal**

| servicenow                                                                 | Knowledge                                                                                                    | Catalog Requests System Status 🐂 Cart Tours                    | System Administrator |  |
|----------------------------------------------------------------------------|----------------------------------------------------------------------------------------------------|----------------------------------------------------------------|----------------------|--|
|                                                                            | How can we help?                                                                                                    |                                                                |                      |  |
| How can we help?                                                           |                                                                                                    | Q                                                              |                      |  |
|                                                                            |                                                                                                    |                                                                |                      |  |
| Request Something<br>Browse the catalog for services<br>and items you need | Knowledge Base<br>Browse and search for articles,<br>rate or submit feedback Get Help<br>Contact support to<br>request, or report a | o make a a problem Community-sourced answers to your questions |                      |  |
| Current Status                                                             | Popular Questions                                                                                                    | My Approvals                                                   |                      |  |
|                                                                            | No questions have been asked yet                                                                                                    | You have no pending approvals                                  |                      |  |
| No system is reporting an issue                                            | Ask a Question                                                                                                    | My Open Incidents                                              |                      |  |
| More information                                                           | Announcements Unable to post content on a Wiki page                                                                                 |                                                                |                      |  |
| Top Rated Articles                                                         | No information available                                                                                                    | Unable to access the shared folder.                            |                      |  |
| Getting Around in Windows<br>숯숯숯숯숯                                         |                                                                                                    | INC0009009 • 12mo ago                                          |                      |  |
|                                                                            |                                                                                                    | Need access to the common drive.                               |                      |  |

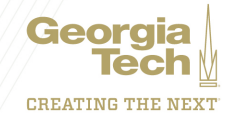

### **ServiceNow Layout**

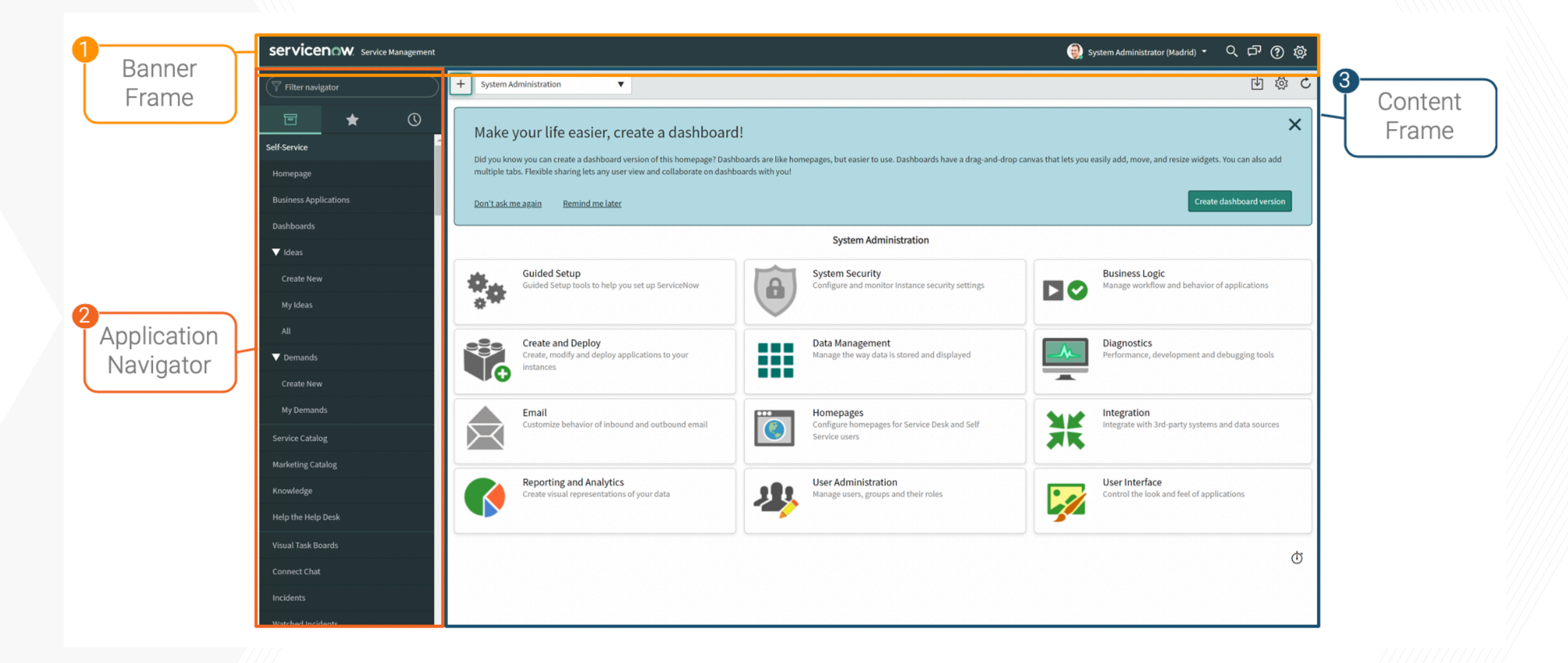

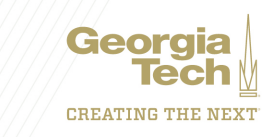

**Application Navigator** 

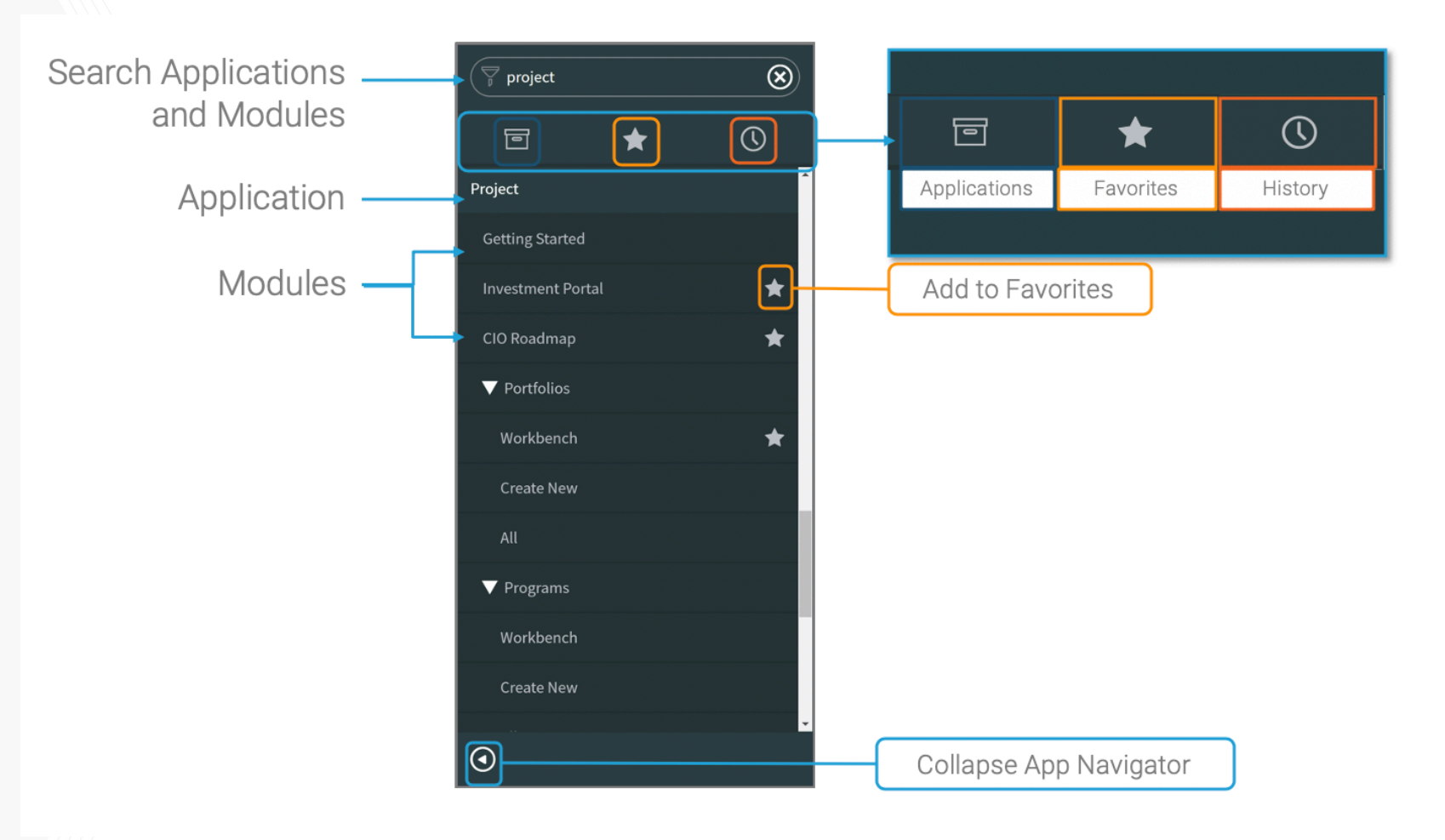

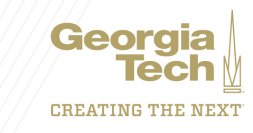

# **Application Navigator**

Items Previously Selected

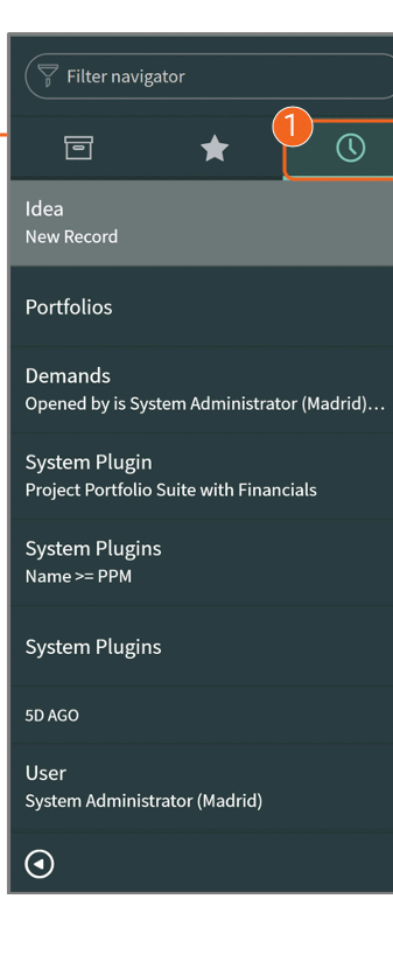

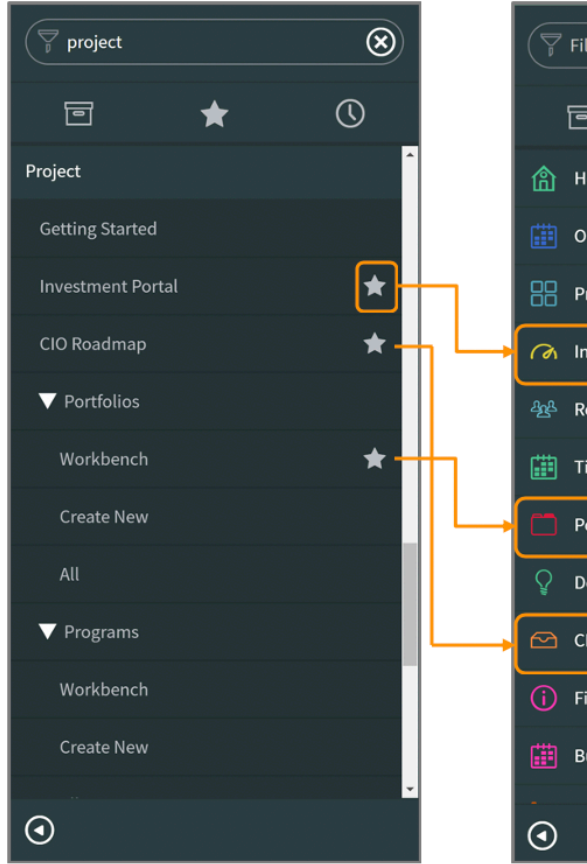

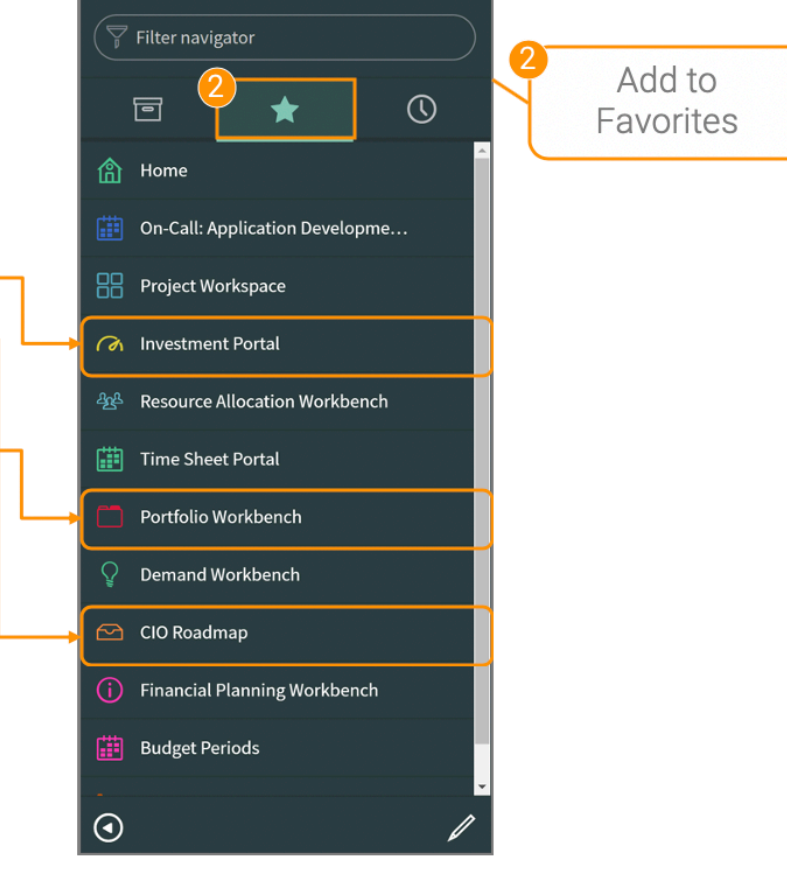

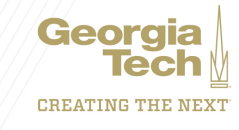

# **Project Portfolio Links (1)**

Ideas and Demands can be found under the **Self-Service** application

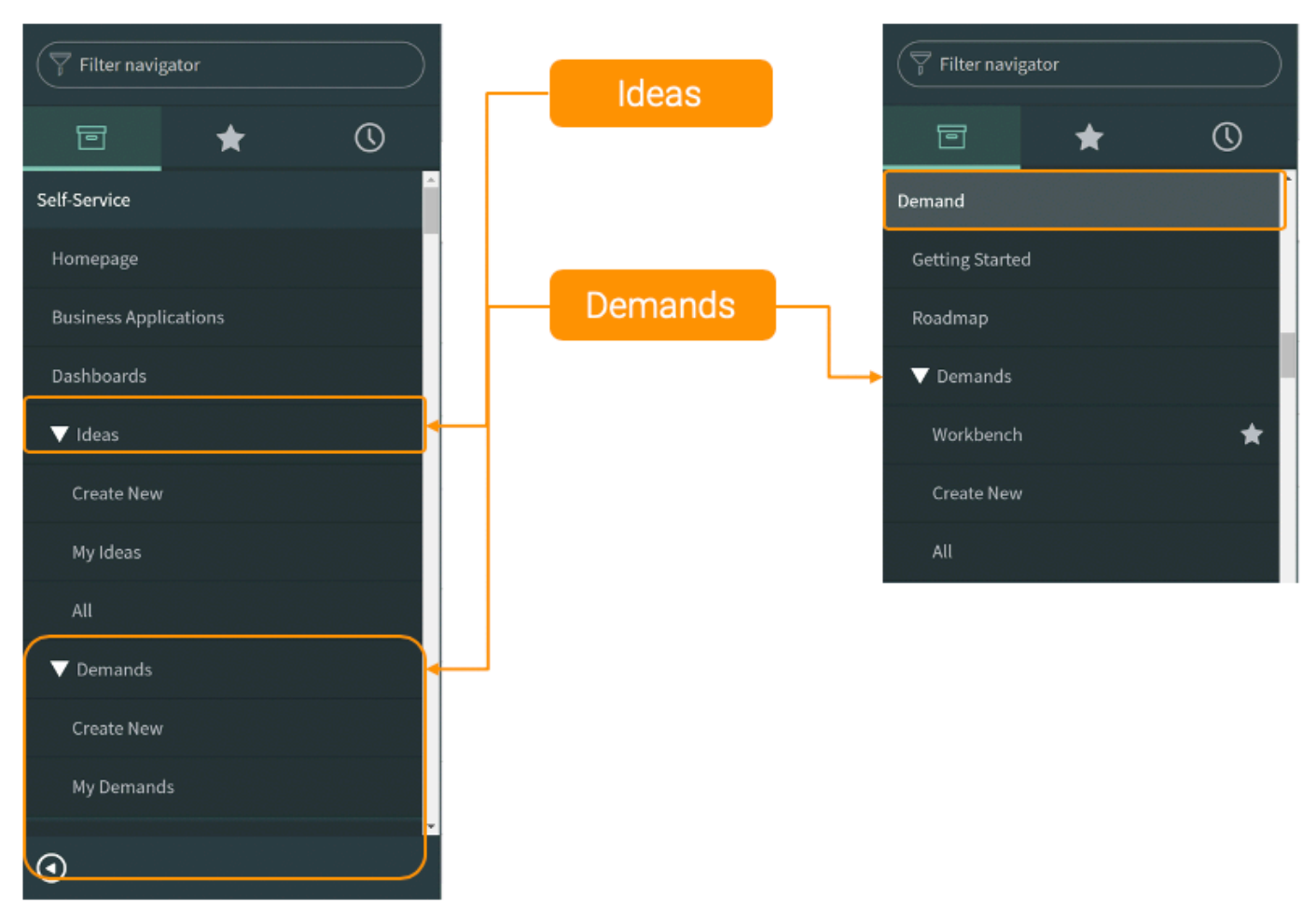

There is also a separate Demand module with additional links and functionality

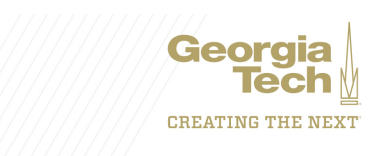

# **Project Portfolio Links (2)**

Portfolios, Programs, Project, etc. can be found under the **Project** application

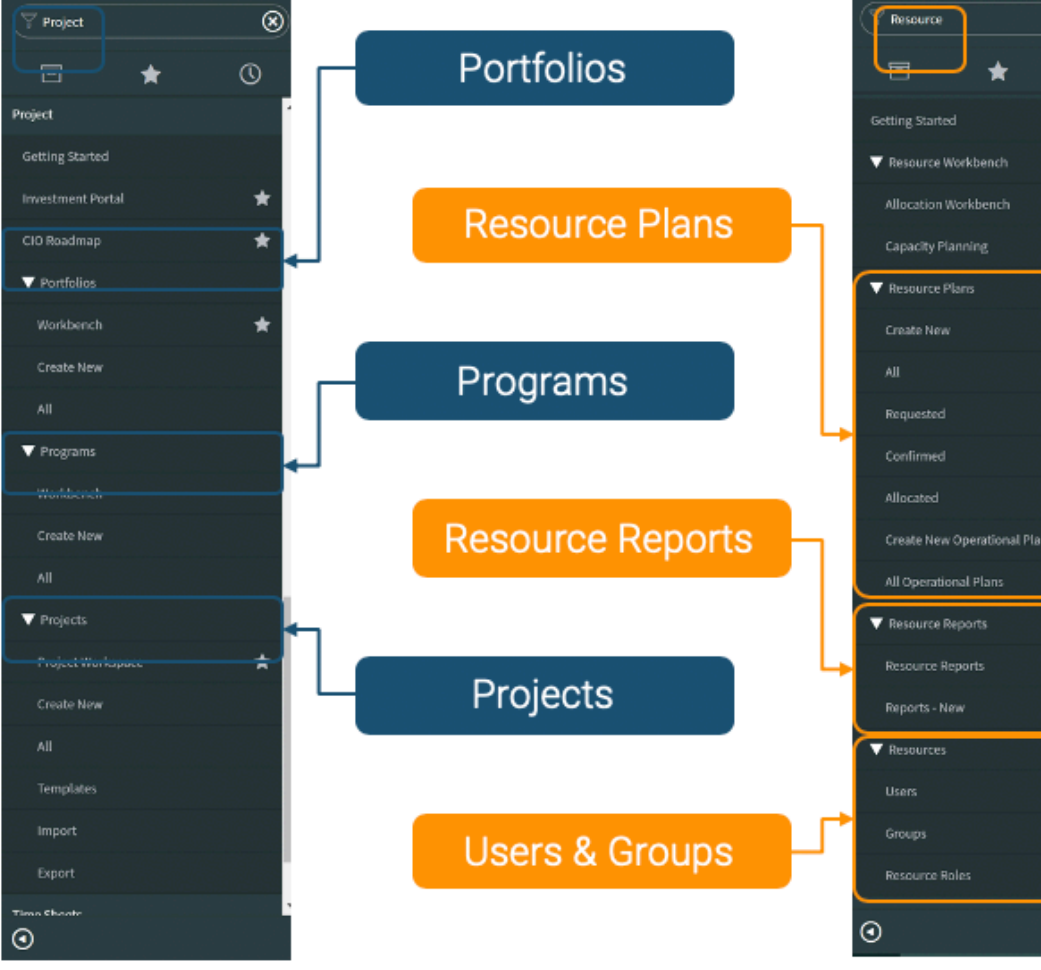

۲ Create New Operational Plan

The Resource application contains Resource Plans, Resource Reports, and Users and Groups

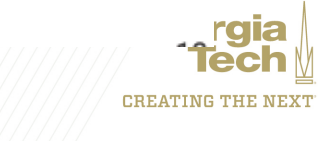

### **Project Portfolio Links (3)**

The **Time Sheets** application contains Time Sheets, Time Cards, and My Time Sheets.

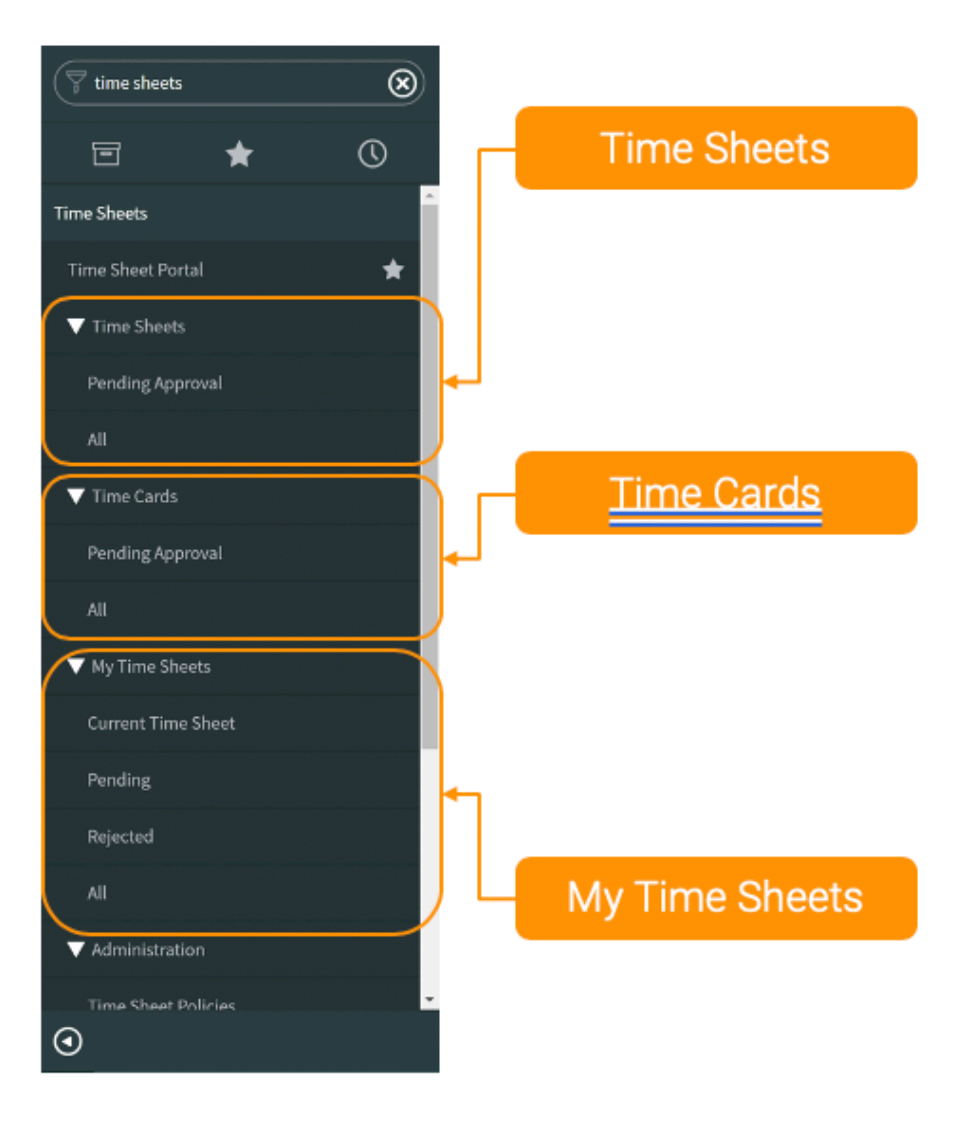

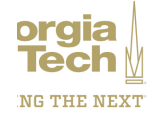

**CREATING THE NEXT** 

**Icons and Buttons** 

Field Icons on Forms Save vs. Update vs. Submit General Icons

Context Menu

Navigation Banner Frame Homepage Layout and Content

# Icons and Buttons (1)

#### Field Icons on Forms

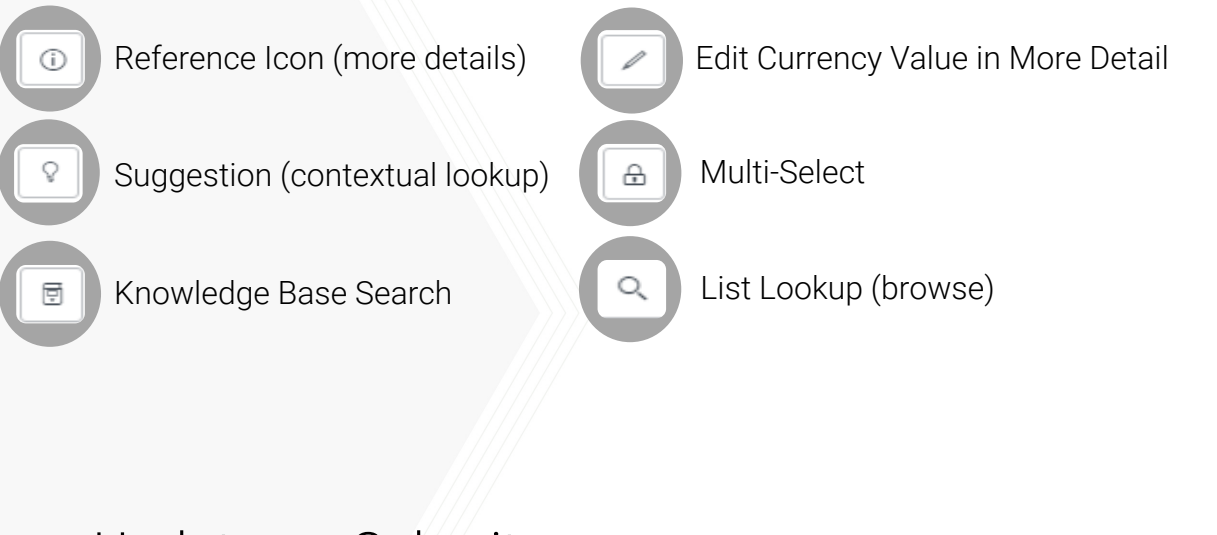

#### Save vs. Update vs. Submit

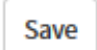

Save record; stay on current page

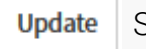

Save record; return to previous page

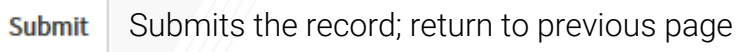

### General Icons – Records/Forms

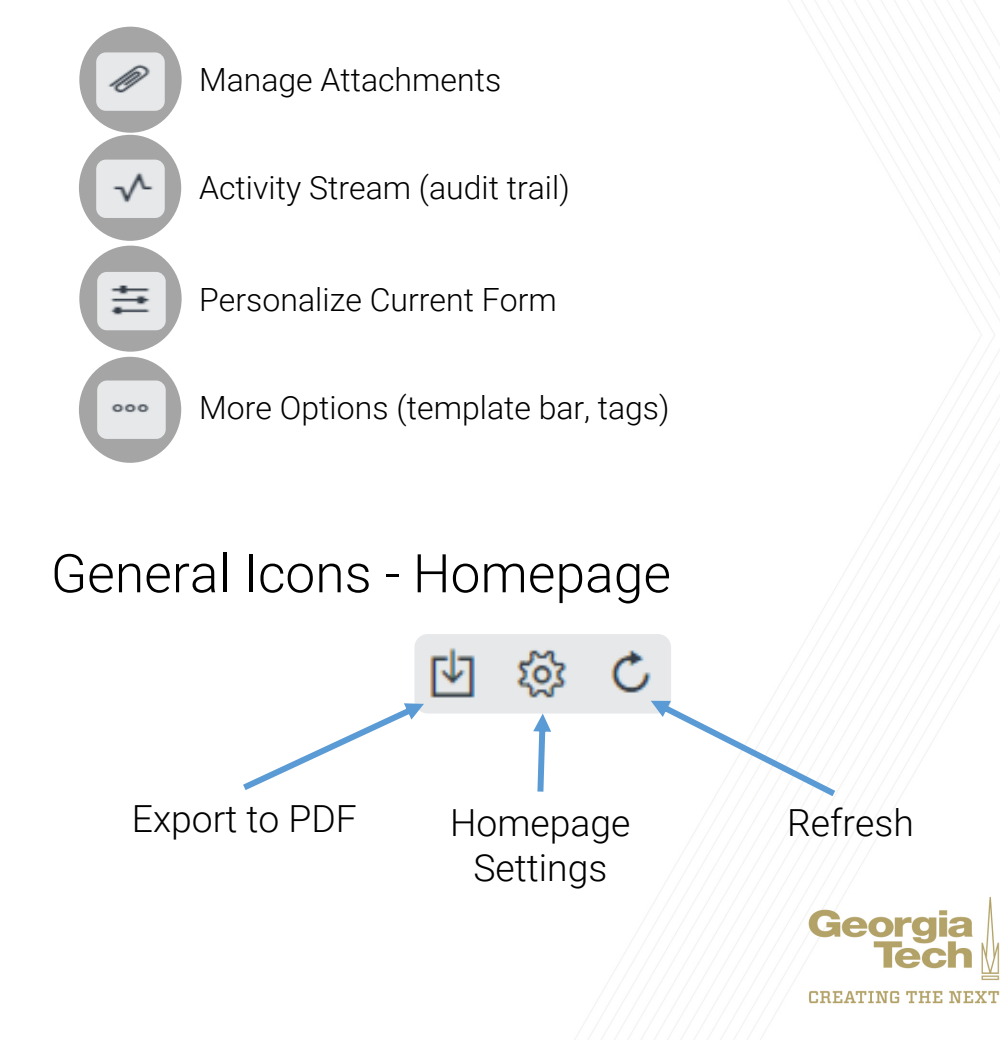

### Icons and Buttons (2)

#### Form Context Menu

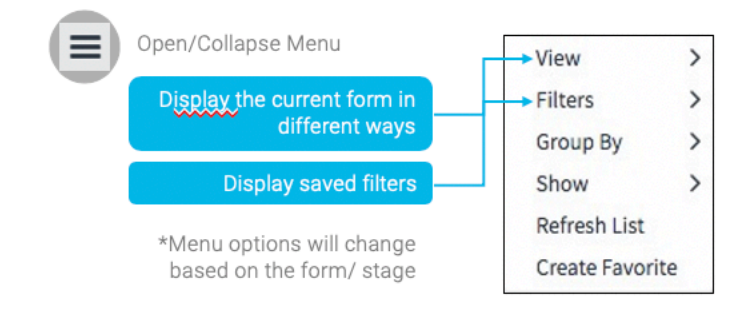

#### Navigation

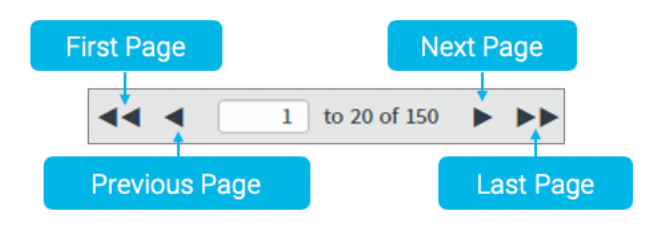

#### Banner Frame Toolbar

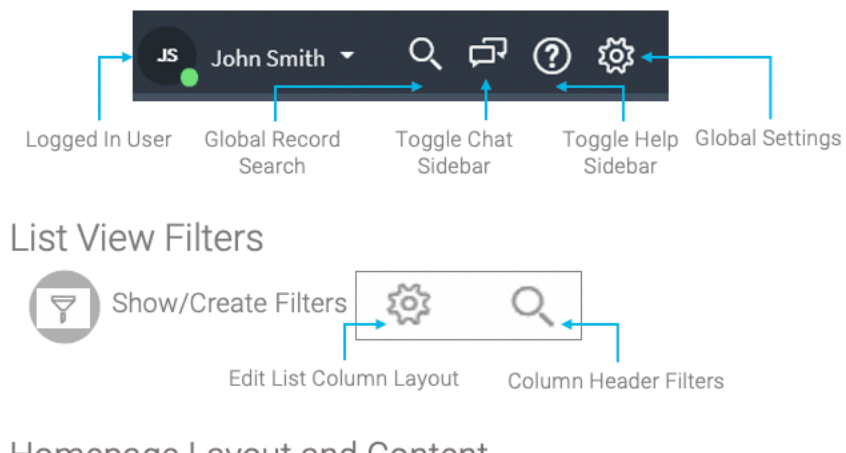

#### Homepage Layout and Content

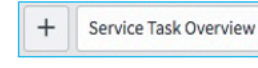

Create and Switch Homepages

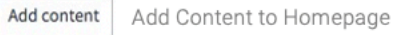

#### Change Layout O Change Layout of Homepage

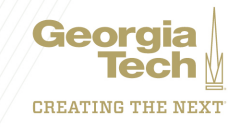

CREATING THE NEXT

### **List Views**

Custom Filters Personalizing Searching Lists

### **Creating Custom Filters**

### To create custom filters:

- 1. Click on the Filter icon.
- 2. Set conditions.
- 3. Name the filter.
- 4. Click the Save button.
- 5. Access your saved filters for a giv from the List Controls menu

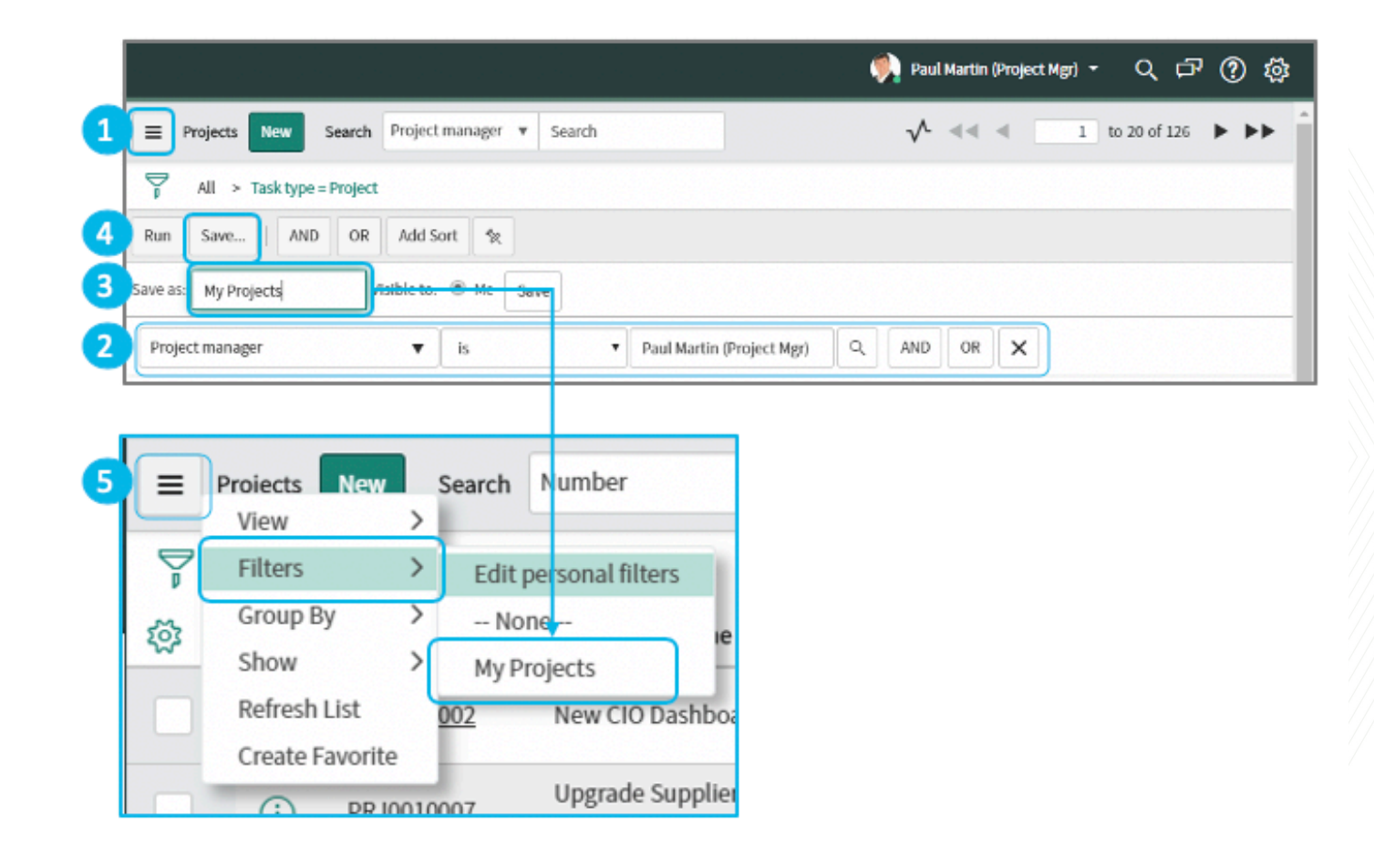

![](_page_18_Picture_8.jpeg)

### **Personalizing List Views**

### To edit list views:

- 1. Highlight the desired field(s)
- 2. Move them between the Available and Selected lists with the right and left arrow buttons.
- 3. Highlight the Selected field(s) and change the order of fields in the list with the up and down arrow buttons.
- 4. Set other options.
- 5. Click the OK button.

![](_page_19_Picture_7.jpeg)

orgia Tech

# Searching

- Use the Global List Search feature to search in all columns within the list view.
- Use the Column Search feature to search for specific text in any given visible column.

| ■                                                                       | Projects | New | Search | Number         | ¥ | Search            |                    |  |
|-------------------------------------------------------------------------|----------|-----|--------|----------------|---|-------------------|--------------------|--|
| All > Task type = Project > Project manager = Paul Martin (Project Mgr) |          |     |        |                |   |                   |                    |  |
| ঞ্                                                                      | Q        |     | mber 🔺 | ■ Project Name |   | ■ Project manager | $\equiv$ Portfolio |  |

![](_page_20_Picture_4.jpeg)